# Глава 2. Воздушные перевозки

| Глава 2 . Воздушные перевозки                   |  |
|-------------------------------------------------|--|
| Расписание                                      |  |
| Экран наличия мест                              |  |
| Branded Fares                                   |  |
| Уровни участия перевозчиков                     |  |
| Дополнительные модификаторы экрана наличия мест |  |
| Фильтр в экране наличия мест                    |  |
| Упражнение № 2                                  |  |
| Бронирование мест из экрана наличия мест        |  |
| Упражнение № 3                                  |  |
| Стыковочные рейсы                               |  |
| Упражнение № 4                                  |  |
| Минимальное стыковочное время                   |  |
| Информация об обслуживании на рейсе             |  |
| Прямое бронирование мест                        |  |
| Открытая дата                                   |  |
| Наземный участок                                |  |
| Лист Ожидания                                   |  |
| Пассивные сегменты                              |  |
| Изменение маршрута                              |  |
| Удаление сегментов                              |  |
| Изменение промежуточных статусов бронирования   |  |
|                                                 |  |

### **Расписание** (H/TT)

Расписание в системе GALILEO предоставляет подробный экран регулярных рейсов для указанной пары городов. По умолчанию система выдает только прямые рейсы.

#### > TT20MARLONSYD

Ответ системы:

|         | 1         | 2       | :         | 3 4     |      | 5    | 6   | 78                        |    |
|---------|-----------|---------|-----------|---------|------|------|-----|---------------------------|----|
|         |           |         | /         |         |      |      |     |                           |    |
| 20MAR19 | 9-16APR19 | MTWTFSS | LONDON AR | EA ∕S¥Œ | ONEY |      | ¥   | $\downarrow$ $\downarrow$ | \$ |
| 30MAR   | 30MAR     | 6.      | LHR1 SYD  | 2055*   | 0555 | QF   | 2   | 388*C                     | _  |
|         | 29MAR     | 1234567 | LHR1 SYD  | 2055*   | 0615 | фғ   | 2   | 388*C                     |    |
| 05APR   |           | 1234567 | LHR1 SYD  | 2115*   | 0510 | фг   | 2   | 388*C                     |    |
| 31MAR   | 04APR     | 12347   | LHR1 SYD  | 2115*   | 0610 | QF   | 2   | 388*C                     |    |
| 05APR   |           | 1234567 | LHR1 SYD  | 2135*   | 0510 | BA   | 15  | 777*C                     |    |
| 31MAR   | 04APR     | 12347   | LHR1 SYD  | 2135*   | 0610 | BA   | 15  | 777*C                     |    |
| 30MAR   | 30MAR     | 6.      | LHR1 SYD  | 2145*   | 0650 | @IB7 | 306 | 777*C                     |    |
|         | 30MAR     | 1234567 | LHR1 SYD  | 2145*   | 0650 | BA   | 15  | 777*C                     |    |
| END OF  | DISPLAY   |         |           |         |      |      |     |                           |    |

- 1 Рассматриваемый период по умолчанию 28 дней (4 недели)
- 2 Дни недели
- 3 Количество промежуточных посадок
- 4 # Дата прибытия рейса на один день позже даты вылета
  - \* Дата прибытия рейса на два дня позже даты вылета
  - Дата прибытия на один день раньше даты вылета
- 5 @ Рейс совместной эксплуатации (code share)
- 6 Авиакомпания и номер рейса
- 7 Тип самолета
- 8 Уровень доступа к системе авиакомпании

Расписание на конкретную дату и конкретного перевозчика:

#### > TT12OCTLONSYD/BA

Расписание, включающее перевозки со стыковкой:

#### TT15MAYMOWSYD.C

> TT15MAYMOWNYC.PAR

Модификация расписания:

- TT/BA вызов расписания на ВА
- TT\*60 вызов расписания на 60 дней
- TTR вызов обратного расписания
- TT.C вызов расписания со стыковочными рейсами

#### Подробная информация о рейсе:

#### > TTQF10/12OCT

Ответ системы:

| 1       | 2     | 3    | 4    |     | 5   |       | 6      | 7    | 7 8  | 3     | 9   | -    | 10   |     |   |   | 11 | 12 |   |    |
|---------|-------|------|------|-----|-----|-------|--------|------|------|-------|-----|------|------|-----|---|---|----|----|---|----|
|         |       |      |      |     |     |       |        |      |      |       | /   | \    |      |     |   |   |    |    |   |    |
| QF 1    | 0 F   | RII  | )AY  |     |     | 12    | 2 001  | 18   | 8    |       |     |      |      |     |   |   |    |    | - | \$ |
| BRD TI  | [ME   | ٦    | D,   | /I  | OF  | F٦    | ГІМЕ   |      | Т    | D/I   |     | FLY  | /GR  | OUN | D |   | ΕQ | P  | Е |    |
| LHR 13  | 315   | 3    | 3    | Ι   | PE  | R 1   | 1300   | #    | 3    | I     | 1   | 6:4  | 5/   | 1:3 | 0 |   | 78 | 9  | Е |    |
| PER 14  | 430 # | 4    | 1    | Ι   | ME  | L 2   | 2055   | #    | 2    | I     |     | 3:2  | 5    |     |   |   | 78 | 9  | Е |    |
|         |       |      |      |     |     |       |        |      |      |       |     |      |      |     |   |   |    |    |   |    |
| TOTAL F | LYIN  | G 1  | IMI  | E   | LHR | -     | MEL    |      | 2    | 0:1   | 0   |      |      |     |   |   |    |    |   |    |
| TOTAL ( | GROUN | D 1  | IMI  | E   | LHR | -     | MEL    |      |      | 1:3   | 0   |      |      |     |   |   |    |    |   |    |
| TOTAL 3 | JOURN | EΥ   | TI   | ME  | LHR | -     | MEL    |      | 2    | 21:4  | 0   |      |      |     |   |   |    |    |   |    |
|         |       |      |      |     |     |       |        |      |      |       |     |      |      |     |   |   |    |    |   |    |
| CLASSES | 5     |      |      |     |     |       |        |      |      |       |     |      |      |     |   |   |    |    |   |    |
| LHR-PEF | 3 J   | С    | D    | Ι   | W   | R     | Т      | Y    | В    | Н     | Κ   | М    | L    | V   | S | Ν | Q  | 0  |   |    |
| PER-MEI | . J   | С    | D    | Ι   | W   | R     | Т      | Y    | В    | Н     | Κ   | Μ    | L    | V   | S | Ν | Q  | 0  |   |    |
| 1       | Aano  | поr  |      |     | тэ  |       |        |      |      |       |     |      |      |     |   |   |    |    |   |    |
| 2       | Bnew  |      | л вс | та  | 1a  |       |        |      |      |       |     |      |      |     |   |   |    |    |   |    |
| 2       | Торем |      |      | 22  |     |       | DI 180 |      |      |       |     |      |      |     |   |   |    |    |   |    |
| 5       | терм  | ино  | ял в | аэŀ |     | ле    | выле   | Id   |      |       |     | 0    |      |     |   |   |    |    |   |    |
| 4       | Типт  | repr | лина | ала | :   | D - I | dome   | stic | - BH | іутре | нни | И    |      |     |   |   |    |    |   |    |
|         |       |      |      |     |     | -     | intern | atio | nal  | - ме  | жду | иаро | одны | ыЙ  |   |   |    |    |   |    |
| 5       | Аэро  | пор  | т пр | зил | ета |       |        |      |      |       |     |      |      |     |   |   |    |    |   |    |

- 6 Время прилета
- 7 Терминал прилета
- 8 Тип терминала: D domestic внутренний

I - international - международный

- 9 Время нахождения самолета в воздухе
- 10 Время нахождения самолета на земле
- 11 Тип самолета
- 12 Индикатор электронного билета

#### Возможные варианты стыковок

вызов возможных пунктов стыковки:

> DCPMOWPPT

## Экран наличия мест

(H/AVAIL)

Бронирование может осуществляться за 361 день. Рейсы отображаются в следующем порядке:

- Прямые беспосадочные рейсы (по времени вылета)
- Прямые рейсы с промежуточными посадками (по времени в пути)
- Стыковочные рейсы (по времени в пути)
- > A15DECSYDLON

Ответ системы:

|   | SAT   | 15D  | EC18   |       | MOSCOW/L | OND        | NC        |    |    | 15/( | 2006      | ð 1        | 5/23      | 359       |           |      |       |
|---|-------|------|--------|-------|----------|------------|-----------|----|----|------|-----------|------------|-----------|-----------|-----------|------|-------|
| 1 | L DME | LHR  | 0540   | 0655  | BA 236   | <b>J9</b>  | <b>C9</b> | D9 | R9 | 15   | <b>Y9</b> | <b>B9</b>  | H9        | К9        | M9        | 321  | C*E   |
|   | «В»   |      |        |       |          |            |           |    | L9 | V9   | <b>S9</b> | N9         | Q9        | 09        | <b>G9</b> |      |       |
| 2 | 2 DME | LHR  | 0540   | 0655  | @\$74001 | JR         | CR        | DC | YA | BA   | HA        | KA         | MA        | LA        | VA        | 321  | ΒE    |
|   | «В»   |      |        |       | -        |            |           |    |    | ТА   | RA        | SA         | NA        | 00        | 00        |      |       |
| З | svo   | LHR  | 0815   | 0930  | SU2580   | <b>J</b> 7 | <b>C7</b> | D7 | 17 | Z7   | 02        | <b>Y7</b>  | B7        | M7        | U7        | 321  | C*E   |
|   | «В»   |      |        |       |          | K7         | H7        | L7 | X2 | 07   | Т7        | E7         | N7        | R7        | GØ        |      |       |
|   |       |      |        |       |          |            |           |    |    | č    |           |            |           |           | VØ        |      |       |
| 4 | svo   | LHR  | 1055   | 1215  | SU2578   | 37         | <b>C7</b> | D7 | 17 | Z6   | 03        | <b>Y</b> 7 | B7        | M7        | U7        | 333  | C*E   |
|   | «B»   |      |        |       |          | K7         | H7        | 17 | X7 | 07   | Τ7        | E7         | N7        | <b>R5</b> | GØ        |      |       |
|   |       |      |        |       |          |            |           |    |    | ÷.   |           |            |           |           | VØ        |      |       |
| 5 | s svo | I HR | 1335   | 1500  | SU2570   | 37         | <b>C7</b> | D4 | т1 | 70   | 00        | ¥7         | <b>B7</b> | M7        | U7        | 73H  | C*F   |
| _ | «B»   | 2    | 1000   | 1000  | 502570   | K7         | H7        | 17 | x5 | 07   | Τ7        | F7         | N7        | R7        | GØ        |      |       |
|   |       |      |        |       |          |            |           |    |    | ÷.   |           |            |           |           |           | _    |       |
| 6 | s svo | LHR  | 1450   | 1605  | SU2582   | J7         | <b>C7</b> | D7 | ×  | Л    | обоі      | ЙҮ         |           | 14        | 15D       | EC 1 | 6 🔟   |
| 1 | 2 3   | 4    | 5 6    | 7 8   | 2 9      | 10         | 11        |    |    |      |           |            |           |           |           | 12   | 13 14 |
| ī |       | Ī    |        | 1     |          | 10         | 1         |    |    |      |           |            |           |           |           | 1    |       |
| ¥ | * *   | ¥    | * *    | ¥ 1   | r v      | *          | *         |    |    |      |           |            |           |           |           | *    | * *   |
| 1 | SYD1  | LHR  | 15/ 10 | 530#0 | 455 BA   | 16         | F9        | A3 | 19 | C6   | DC        | RC         | 10        | W2        | EC        | 777  | C*E   |
|   | «В»   |      |        |       |          |            | TC        | Y9 | В4 | HC   | KC        | ML         | LC        | VC        | SC        |      |       |
|   |       |      |        |       |          |            |           |    |    |      |           | NC         | QC        | 00        | GL        |      |       |

- 1 номер линии
- 2 аэропорт вылета
- 3 количество посадок
- 4 аэропорт прилета
- 5 дата вылета (если в экране наличия мест есть рейсы, вылетающие в иную дату, чем указанную в запросе)
- 6 время вылета
- 7 # Дата прибытия рейса на один день позже даты вылета
  - \* Дата прибытия рейса на два дня позже даты вылета
  - Дата прибытия на один день раньше даты вылета
- 8 время прилета
- 9 код авиакомпании
- 10 номер рейса
- 11 классы бронирования со статусом наличия мест:
  - буквенные статусы:
    - A Доступен для бронирования (<u>A</u>vailable)
    - **R** "Ha запросе" (On <u>**R**</u>equest)
    - L "Лист ожидания" (Sold out Wait-<u>l</u>ist)
    - C Закрыт (<u>C</u>losed)
    - X Рейс аннулирован (Flight canceled)
  - цифровые статусы:
    - 1-9 Доступное для бронирования количество мест
      - Распродан "лист ожидания" (Sold out Wait-list)
- 12 тип воздушного судна
- 13 уровень доступа перевозчика

0

14 индикатор электронного билета

В нижней части экрана расположена панель, на которой можно выбрать количество мест для бронирования, а также запросить экран расписания на день раньше или позже.

любой 🗸 14 15DEC 16 📷

Эта панель может быть свернута. Чтобы ее развернуть, кликните значок 💷.

#### **Branded Fares**

Система Galileo предоставляет доступ к такому же контенту, что и на веб-сайтах авиакомпаний (предлагающих брендовые тарифы и услуги) через функцию Branded Fares. Для авиакомпанийучастников в экране наличия мест под пунктом начала перевозки отображается интерактивный индикатор «В» (для стыковочных рейсов индикатор отображается на первом рейсе), который открывает окно Brands and Ancillaries:

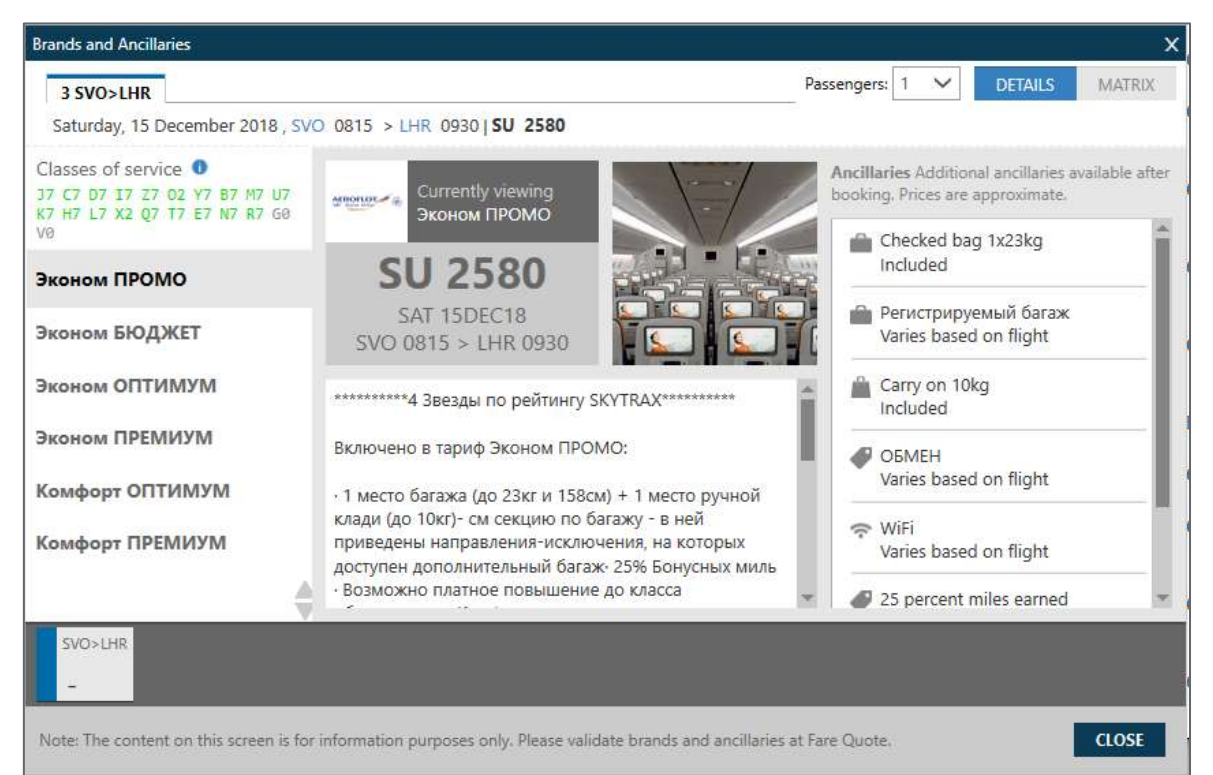

В левой колонке отображаются семейства тарифов, в средней - описание, а в правой — перечень дополнительных услуг для выделенного семейства тарифов.

**Важное примечание**: только в этом экране можно определить уровень бренда для последующих криптических запросов расчета тарифа по определенному бренду. В левой части экрана перечислены ВСЕ бренды авиакомпании, в том числе и те, которые не присутствуют в структуре тарифов на данном направлении. Например, для расчета тарифов авиакомпании Аэрофлот (см. рисунок выше) следует применять следующие уровни брендов:

- **1** Промо
- **2** Бюджет
- **3** Оптимум и т.д.

Кнопка **MATRIX** в правом верхнем углу открывает сводную таблицу дополнительных услуг (Ancillaries) для всех семейств тарифов (Branded Fares).

| Brands and Ancillaries                         |          |           |             |             |           |             |                         | ×           |
|------------------------------------------------|----------|-----------|-------------|-------------|-----------|-------------|-------------------------|-------------|
| 1 SVO>CDG                                      |          |           |             |             |           |             | Passengers: 1 V DET     | AILS MATRIX |
|                                                | ŤÍ       | ŤÍ        | ۵           | Ħ           | ۵         | ÷~          |                         |             |
| Budget Economy<br>International<br>Q7 T7 E7 N0 | 0        | 0         | ×           | ×           | ×         | ×           |                         | Î           |
| Value Economy Internationa<br>M7 U7 K7 H7 L7   | 0        | 0         | ×           | ×           | ×         | ×           |                         |             |
| Premium Economy<br>International<br>Y7 B7      | 0        | 0         | ×           | ×           | ×         | ×           |                         |             |
| Value Business International<br>I3 Z3          | 0        | 0         | 0           | 0           | 0         | 0           |                         | - 1         |
| Premium Business<br>International              | 0        | 0         | 0           | 0           | 0         | ٢           |                         |             |
| SVO>CDG<br>-                                   |          |           |             |             |           |             |                         |             |
| Note: The content on this screen is for        | informat | ion purpo | ses only. F | Please vali | date bran | ds and anci | illaries at Fare Quote. | CLOSE       |

### Уровни участия перевозчиков

#### Полный (Seamless)

Авиакомпании с Полным Уровнем предлагают лучший уровень доступа. Этот уровень доступа позволяет совершать все действия по бронированию или изменению в реальном времени, т.к. использует интерактивный канал передачи данных.

Авиакомпании с полным уровнем участия могут предлагать такие услуги, как специальные сервисные запросы и предварительное бронирование мест.

Индикатор авиакомпаний с Полным Уровнем доступа - «С».

#### Прямой (Direct Access)

Авиакомпании с Прямым Уровнем доступа предлагают возможность бронирования без предоставления доступа к текущему наличию мест.

При запросе экрана наличия мест система Galileo отправляет сообщение в систему авиакомпании с запросом мест на рейс. Система авиакомпании высылает ответное сообщение о подтверждении или отклонении запроса.

Авиакомпании с Прямым Уровнем доступа также предлагают различные дополнительные услуги.

Индикатор авиакомпаний с Прямым Уровнем доступа - «В»

#### Стандартный (Basic)

При стандартом уровне доступа при запросе агентом экрана наличия мест, запрос из системы Galileo поступает в базу данных авиакомпаний. Перевозчик идентифицирует источник запроса и возвращает агенту актуальную информацию.

Так как существует небольшая задержка в обновлении нейтрального экрана Galileo, для получения точной информации о наличии мест в том или ином классе бронирования предпочтительнее запрашивать прямой экран авиакомпании.

### > A25FEBMOWLED\*S7

| Отв      | ет сис | темы:    |         |       |        |           |      |        |      |      |      |      |      |    |     |     |
|----------|--------|----------|---------|-------|--------|-----------|------|--------|------|------|------|------|------|----|-----|-----|
|          | FRI    | 15FEB19  | MC      | DSCOW | /ST PE | ETER      | SBU  | IR 1   | .5/0 | 9006 | ) 15 | 5/23 | 359  |    |     |     |
| 1        | DME    | LED 0100 | 0240    | S7    | 37 Y4  | P4        | B4   | H4     | К4   | Μ4   | L4   | V4   | т4   | R4 | E70 | B*E |
|          | «B»    |          |         |       |        | <b>S4</b> | E4   | N4     | Q4   | 04   | WR   | GR   | ZC   | AC |     |     |
|          |        | DESIGNA  | ATED NO | DN-SM | OKING  | SER       | VIC  | E      |      |      |      |      |      |    |     |     |
|          |        | Departi  | ure DME | Ter   | minal  | /         | Ar   | riv    | al   | LED  | ) Te | ermi | nal  | 1  |     |     |
| 2        | DME    | LED 0850 | 1030    | 57    | 15 Y4  | P4        | B4   | н4     | к4   | м4   | L4   | V4   | т4   | R4 | 319 | B*E |
|          | «В»    |          |         |       |        | <b>S4</b> | E4   | N4     | Q4   | 04   | W4   | GR   | ZC   | AC |     |     |
|          |        | DESIGNA  | ATED NO | DN-SM | OKING  | SER       | VIC  | E      |      |      |      |      |      |    |     |     |
|          |        | Departi  | ire DME | Ter   | minal  | 1         | Ar   | riv    | al   | LED  | ) Te | ermi | nal  | 1  |     |     |
| 2        | DME    | LED 0050 | 1130    | \$7   |        | DA        | R/   | нл     | KA.  | мл   | 14   | va   | тл   | R/ | 310 | R*F |
| <b>_</b> | ((B))  | 0000     | 1150    | 27    |        | SA.       | EA.  | NA     | 04   | 04   | WA   | GR   | 70   | AC | 515 | 0 1 |
|          |        | DESTGN   |         |       |        | SER       | VTC  | 'E     | 24   | -    |      | GIV  | 20   | AC |     |     |
|          |        | Destant  |         | - T   |        | 560       | VIC. | -<br>- | 1    |      | . т. |      |      |    |     |     |
|          |        | Departi  | ire DMB | : ier | minal  |           | Ar   | riv    | aT   | LEL  |      | ermi | .nal | 1  |     |     |

## Дополнительные модификаторы экрана наличия мест

| A09OCTMOWFRA+15OCT        | запрос рейсов туда и обратно одновременно                         |
|---------------------------|-------------------------------------------------------------------|
| A09OCTMOWFRA+10           | Запрос рейсов туда и через 10 дней обратно                        |
| A09OCTMOWNYC <b>1600</b>  | рейсы с временем вылета около 16-00                               |
| A09OCTMOWNYC1600#         | рейсы с временем вылета после 16-00                               |
| A09OCTMOWNYC.D            | только прямые рейсы                                               |
| A09OCTMOWFRA.D0           | только прямые беспосадочные рейсы                                 |
| A09OCTMOWFRA.C1           | рейсы с одной стыковкой                                           |
| A09OCTMOWFRA.CX           | стыковочные без смены аэропорта                                   |
| A09OCTMOWFRA@R            | рейсы с наличием мест в классе R                                  |
| A09OCTMOWFRA@4R           | рейсы с наличием минимум 4х мест в классе R                       |
| A09OCTMOWFRA*LH           | прямой доступ в экран перевозчика                                 |
| A09OCTMOWFRA <b>/LH</b>   | рейсы указанного перевозчика (макс 3)                             |
| A09OCTMOWFRA/LH-          | исключая указанного перевозчика                                   |
| A09OCTMOWMIA/LH#          | рейсы, включая стыковочные, только для указанного перевозчика     |
| A09OCTMOWFRA <b>/LH.</b>  | стыковочные рейсы с LH на первом сегменте и любым перевозчиком    |
|                           | на втором                                                         |
| A09OCTMOWMIA/SU/AF./DL    | стыковочные рейсы с SU или AF на первом сегменте, и с исключением |
| -                         | DL на втором и последующих                                        |
| A09OCTMOWFRA <b>//*A</b>  | наличие мест для перевозчиков-членов альянса                      |
| A09OCTMOWFRA <b>//*A-</b> | исключая перевозчиков-членов альянса                              |
| A15NOVMOWPAR@-ALL         | исключая code-share рейсы                                         |
| A09OCTMOWMIA/YY#          | рейсы только с online стыковками                                  |
| A09OCTMOWMIA.FRAPAR       | рейсы с пересадкой во FRA или PAR                                 |
| A09OCTMOWMIA.FRA.PAR      | рейсы с пересадкой во FRA и PAR                                   |
| A09OCTMOWMIA.FRA-         | исключая рейсы с пересадкой во FRA                                |
| A09OCTMOWMIA.FRA/DL       | с одинарной стыковкой во FRA, перевозчик на втором сегменте DL    |
| A09OCTMOWMIA/SU.FRA       | с одинарной стыковкой во FRA, перевозчик на первом сегменте SU    |
| AF09OCTMOWFRA/SU@V.D      | поиск первой возможности по классу V на прямых рейсах AF с 9      |
|                           | октября                                                           |
| AR20OCT                   | рейсы в обратном направлении на дату                              |
| AR#10                     | рейсы в обратном направлении через 10 дней                        |
| TTL1                      | Подробная информация о рейсе (1 – номер строки)                   |

Пример комбинации модификаторов в одном запросе:

### > A15OCTMOWPAR.PRGROM.1400/AF/OK+10/LH

## Фильтр в экране наличия мест

При отображении экрана наличия мест в вертикальном правом меню появляется значок фильтра.

| 1-A15DECMOWLON 🕂                 |                                   |
|----------------------------------|-----------------------------------|
| >                                |                                   |
| SAT 15DEC18 MOSCOW/LONDON        | 15/0000 15/2359                   |
| 1 DME LHR 0540 0655 @S74001 JR C | C YA BA HA KA MA LA VA 321 B E    |
| «B»                              | TA RA SA NA QC OC                 |
| 2 DME LHR 0540 0655 BA 236 J9 C  | ) D9 R9 I5 Y9 B9 H9 K9 M9 321 C*E |
| «B»                              | L9 V9 S9 N9 Q9 O9 G9              |
| 3 SVO LHR 0815 0930 SU2580 J7 C  | 7 D7 I7 Z7 O2 Y7 B7 M7 U7 321 C*E |
| «B» K7 H                         | 1 L7 X2 Q7 T7 E7 N7 R7 G0         |
|                                  | V0                                |
| 4 SVO LHR 1055 1215 SU2578 J7 C  | 7 D7 I7 Z6 O3 Y7 B7 M7 U7 333 C*E |
| «B» K7 H                         | 1 L7 X7 Q7 T7 E7 N7 R5 G0         |
|                                  | VØ                                |

Можно отфильтровать результаты поиска наличия мест, а также добавить в Trip Quote.

| Filters                   |                      |                         | x                       |
|---------------------------|----------------------|-------------------------|-------------------------|
| Sort by: Departure Time 💙 | Stops 🗸              | APPLY RESET             |                         |
| Depart: MOW               |                      |                         | Select All Unselect All |
| Domodedovo Arpt           | ☑ Sheremetyevo Arpt  |                         |                         |
| Arrive: LON               |                      |                         | Select All Unselect All |
| ✓ Heathrow                | 🗹 Southend Municipal | Arpt 🛛 London City Arpt |                         |
| Gatwick Arpt              |                      |                         |                         |
| Airlines/Vendors          |                      |                         | Select All Unselect All |
| 🗹 Siberia Air             | 🗹 British Airways    | 🖌 Aeroflot              |                         |
| 🗹 Flybe                   | Czech Airlines       | KLM                     |                         |
| Air Baltic                | 🗹 Finnair            |                         |                         |
| MOW-LON DEPART            |                      | MOW-LON ARRIVE          |                         |
| 12:00 AM - 11:59 PM       |                      | 12:00 AM - 11:59 PM     |                         |
|                           |                      |                         |                         |
|                           |                      |                         |                         |
|                           |                      |                         |                         |
|                           |                      |                         | +ТQ ЗАКРЫТЬ             |
|                           | ••                   | •••                     |                         |

| Упрах | жнение № 2                                                                                                    |
|-------|----------------------------------------------------------------------------------------------------|
| 1.    | Как Вы можете определить, сколько промежуточных посадок рейс делает по пути?                                                   |
| 2.    | Пассажир желает знать, где рейс QF002, выполняемый 10 октября по маршруту Лондон -<br>Сидней, делает промежуточную посадку?    |
| 3.    | Каков формат для вызова прямого экрана наличия мест из Москвы в Лондон на сегодня<br>компании BRITISH AIRWAYS?                 |
| 4.    | Какова продолжительность полета рейса LX160, выполняемого 06 октября по маршруту<br>Цюрих-Токио?                               |
| 5.    | В настоящий момент у Вас на экране наличие мест на Об октября. Как насчет двух дней<br>позже? Самый простой способ узнать это? |

### Бронирование мест из экрана наличия мест

При бронировании мест Вам нужно только выбрать количество мест на панели в нижней части экрана, а затем просто кликнуть нужный класс (по умолчанию система бронирует одно место).

|   | FRI | 15F8 | B19  | N    | 10SCOW/PA | ARI       | 5         |    | 1  | 15/0      | 000        | 0 19      | 5/2        | 359        |            |     |     |
|---|-----|------|------|------|-----------|-----------|-----------|----|----|-----------|------------|-----------|------------|------------|------------|-----|-----|
| 1 | SV0 | CDG  | 0650 | 0910 | AF1845    | <b>J9</b> | <b>C9</b> | D9 | 19 | <b>Z9</b> | 09         | <b>Y9</b> | <b>B9</b>  | M9         | P9         | 320 | C*E |
|   | «B» |      |      |      |           | U9        | F9        | К9 | W9 | H9        | <b>S9</b>  | L9        | A9         | <b>Q</b> 9 | Т9         |     |     |
|   |     |      |      |      |           |           |           |    |    | E9        | N9         | <b>R9</b> | <b>V</b> 9 | <b>X9</b>  | <b>G9</b>  |     |     |
| 2 | SV0 | CDG  | 0650 | 0910 | @SU3006   | J7        | <b>C7</b> | D7 | 17 | Ζ7        | <b>Y7</b>  | <b>B7</b> | M7         | U7         | K7         | 320 | C*E |
|   | «В» |      |      |      |           |           |           |    |    | H7        | L7         | Q7        | Τ7         | E0         | NØ         |     |     |
| 3 | SV0 | CDG  | 0845 | 1040 | @AF4901   | <b>C9</b> | D9        | J3 | 13 | Z3        | 03         | <b>Y9</b> | <b>B9</b>  | M9         | P9         | 321 | C*E |
|   | «В» |      |      |      |           | U9        | F9        | W9 | К9 | H9        | <b>S9</b>  | A9        | Т9         | <b>Q</b> 9 | E9         |     |     |
|   |     |      |      |      |           |           |           |    |    | L9        | N9         | R9        | <b>X</b> 9 | V9         | <b>G9</b>  |     |     |
| 4 | SV0 | CDG  | 0845 | 1040 | SU2450    | J7        | <b>C7</b> | D7 | 16 | Z3        | 01         | <b>Y7</b> | B7         | M7         | U7         | 321 | C*E |
|   | «В» |      |      |      |           | K7        | H7        | L7 | X5 | Q7        | Τ7         | E7        | N7         | R7         | <b>G</b> Ø |     |     |
|   |     |      |      |      |           |           |           |    |    |           |            |           |            |            | V0         |     |     |
| 5 | SV0 | CDG  | 0945 | 1210 | @SU3002   | J3        | C7        | D3 | 13 | Z3        | Y7         | B7        | Μ7         | U7         | K7         | 319 | C*E |
|   | «В» |      |      |      |           |           |           |    |    | H7        | L7         | Q7        | Τ7         | E0         | NØ         |     |     |
| 6 | SV0 | CDG  | 0945 | 1210 | AF1145    | J9        | C9        | D9 | 19 | Z8        | 05         | <b>Y9</b> | B9         | M9         | P9         | 319 | C*E |
|   | «В» |      |      |      |           | U9        | F9        | К9 | W9 | H9        | <b>S</b> 9 | L9        | A9         | Q9         | Т9         |     |     |
|   |     |      |      |      |           |           |           |    |    | E9        | N9         | R9        | V9         | <b>X</b> 9 | G9         |     |     |
| 7 | SV0 | CDG  | 1020 | 1225 | SU2454    | J7        | <b>C7</b> | D7 | 17 | Z7        | 02         | Y7        | B7         | M7         | U7         | 321 | C*E |
|   | «B» |      |      |      |           | K7        | H7        | L7 | X5 | Q7        | Τ7         | E7        | N7         | R7         | G0         |     |     |
|   |     |      |      |      |           |           |           |    |    |           |            |           |            |            | V0         |     |     |
| 8 | SV0 | CDG  | 1020 | 1225 | @AF4899   | <b>C9</b> | D9        | 39 | 19 | Z3        | 03         | Y9        | B9         | M9         | P9         | 321 | C*E |
|   | «B» |      |      |      |           | U9        | F9        | W9 | К9 | H9        | <b>S</b> 9 | A9        | Т9         | Q9         | E9         |     |     |
|   |     |      |      |      |           |           |           |    |    | L9        | N9         | R9        | <b>X</b> 9 | V9         | G9         |     |     |
| 9 | SV0 | CDG  | 1305 | 1500 | @AF4855   | C9        | D9        | 33 | 13 | Z3        | 03         | Y9        | B9         | M9         | P9         | 73H | C*E |
|   | «B» |      |      |      |           | 09        | F9        | W9 | К9 | H9        | 59         | A9        | 19         | Q9         | E9         |     |     |

Забронированный сегмент отразится в экране просмотра PNR.

#### Ответ системы:

| 1     | SIL     | 2450 | M | 15FEB  | SVOCDG    | HS1   | 0845      | 1040              | 0       | E ED            |
|-------|---------|------|---|--------|-----------|-------|-----------|-------------------|---------|-----------------|
| - • · |         |      |   | 101 00 | - Jacoba  |       | 6400      | 1040              |         | L 1 R           |
| 1     | 1       | 1    | 1 | Ť      | Ť         | T     | $\sim$    |                   | T       | ↑ ↑             |
| 1     | 2       | 3    | 4 | 5      | 6         | 7     |           | 8                 | 9       | 10 11           |
|       |         |      | 1 |        | Номер се  | егмен | нта       |                   |         |                 |
|       |         |      | 2 | -      | Код авиа  | комг  | ании      |                   |         |                 |
|       |         |      | З | 3      | Номер р   | ейса  |           |                   |         |                 |
|       |         |      | 4 | Ļ      | Класс бр  | онир  | ования    |                   |         |                 |
|       |         |      | 5 |        | Дата выг  | юлне  | ения рей  | са                |         |                 |
|       |         |      | 6 | 5      | Пункты в  | ылет  | а рейса   | и назна           | чения   | (пара городов)  |
|       |         |      | 7 | 7      | Статус бр | онир  | ования    | и колич           | ество   | пассажиров      |
|       |         |      |   |        |           |       | HS, SS    | - места           | прода   | аны             |
|       |         |      |   |        |           |       | NN, LL    | - места           | на заг  | просе, на листе |
|       |         |      | 8 | 8      | Время вы  | ылета | а и приле | ета               |         |                 |
|       |         |      | g | )      | Код гара  | нтии  | продаж    | и ( <b>o</b> ptio | n sell) |                 |
|       |         |      | 1 | .0     | Индикат   | ор эл | ектронн   | ого бил           | ета     |                 |
|       |         |      | 1 | 1      | День нел  | 1ели  | 1         |                   |         |                 |
|       |         | _    | _ |        | 11        | 1     |           |                   |         |                 |
|       | $\succ$ | N2Y1 |   |        |           |       |           |                   |         |                 |

где N - формат запроса (<u>N</u>eed)

- 2 количество пассажиров/мест
- Ү класс бронирования
- 1 номер строки

Также возможно бронировать места из экрана Branded Fare. Нужно выбрать необходимое количество пассажиров и кликнуть класс. Выбранный класс отобразится в окне в нижней части экрана, а забронированный сегмент - в экране просмотра PNR.

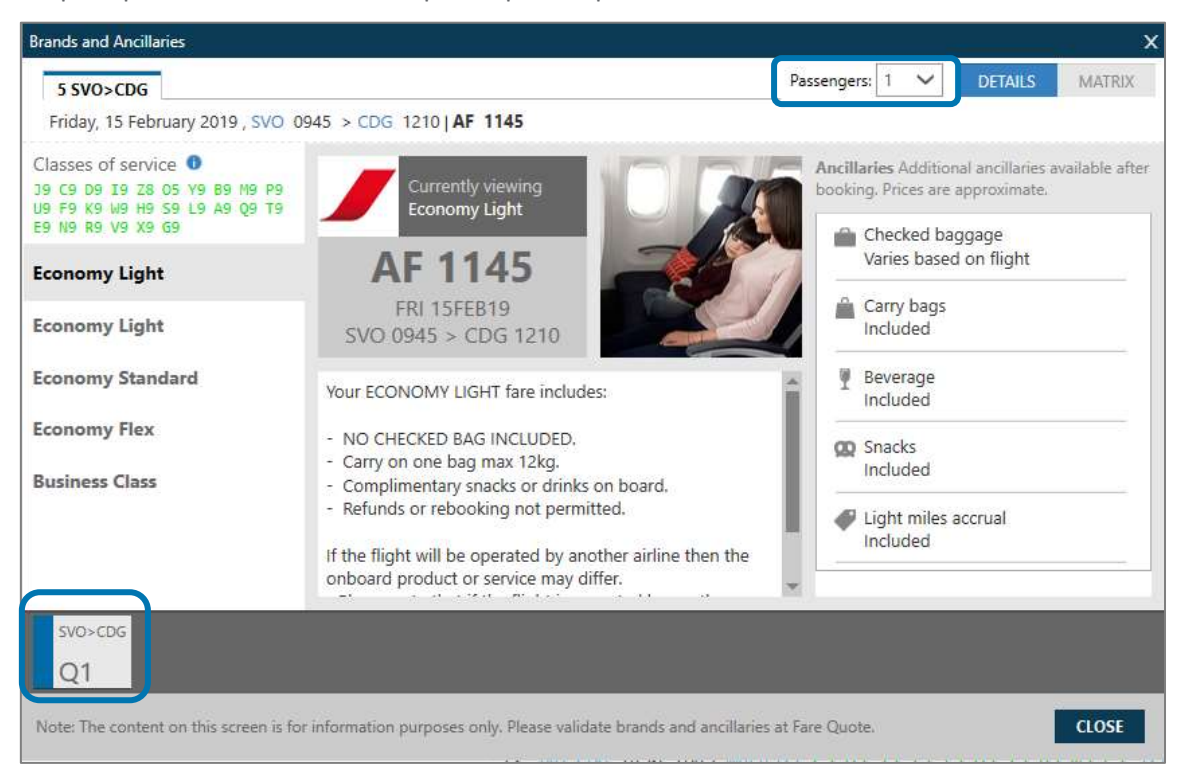

## Упражнение № 3

Пожалуйста, забронируйте одно место на следующих рейсах, даты вылета – через 6 месяцев от текущей даты:

| 1. | LX | 02 число | MOW-ZRH | Ј- класс |
|----|----|----------|---------|----------|
| 2. | LX | 04 число | ZRH-ROM | С- класс |
| 3. | AZ | 05 число | ROM-IST | С-класс  |
| 4. | ТК | 12 число | IST-FRA | J- класс |
| 5. | LH | 13 число | FRA-LON | С- класс |
| 6. | BA | 15 число | LON-MOW | С-класс  |

## Стыковочные рейсы

> A200CTMOWRIO

Ответ системы:

|   | FRI   | 15FI | EB19 | 1    | 10SCC        | W/R] | I 01       | DE C       | JAN | EI 1 | 15/0 | 000        | 0 1        | 5/2          | 359 |           |       |      |
|---|-------|------|------|------|--------------|------|------------|------------|-----|------|------|------------|------------|--------------|-----|-----------|-------|------|
| 1 | SV0   | CDG  | 0650 | 0910 | AF1          | 845  | J9         | <b>C9</b>  | D9  | 19   | Z3   | <b>OC</b>  | <b>Y9</b>  | <b>B9</b>    | M9  | PC        | 320   | C*E  |
|   | «В»   |      |      |      |              |      | U9         | FC         | К9  | W9   | H9   | <b>S</b> 9 | L9         | A7           | 09  | Т9        |       |      |
|   |       |      |      |      |              |      |            |            |     |      | E9   | N9         | R9         | <b>V</b> 9   | x9  | <b>G9</b> |       |      |
| 2 |       | GIG  | 1025 | 1855 | AF           | 462  | <b>J</b> 9 | <b>C9</b>  | D9  | 19   | Z3   | 00         | W9         | <b>S</b> 9   | A7  | <b>Y9</b> | 772   | C*E  |
|   |       |      |      |      |              |      | <b>B9</b>  | M9         | U9  | К9   | H9   | 19         | 09         | т9           | F9  | N9        |       |      |
|   |       |      |      |      |              |      | -          |            |     |      |      |            | R9         | V9           | X9  | 69        |       |      |
| З | SV0   | CDG  | 0650 | 0910 | ดรมส         | 1006 | 17         | <b>C</b> 7 | D7  | Τ7   | 77   | ¥7         | R7         | M7           | 117 | K7        | 320   | C*F  |
|   | 5.0   | 000  | 0050 | 0010 | 6202         |      |            | ~          |     | - '  | Н7   | 17         | 07         | T7           | F7  | NZ        | 520   |      |
| л |       | стс  | 1025 | 1855 | ۸C           | 160  | ЪΟ         | co         | 70  | тс   | 70   | 00         | wa.        | ca           | AC  | va        | 772   | C*E  |
| 4 |       | 910  | 1025 | 1000 | AF           | 402  | 55         | мо         | 10  | VQ   |      | 10         | 00         | - <b>3</b> 9 | FO  | NO        | 112   | C L  |
|   |       |      |      |      |              |      | 09         | 619        | 09  | K9   | 19   | 19         | 60         | 19           | 29  | 0         |       |      |
| - | ~ ~ ~ |      | 2000 | 2245 |              | 745  |            | ~~         | -   | -    | 74   | 0.0        | K9         | V9           | X9  | 69        |       | 0.45 |
| 5 | SVO   | CDG  | 2000 | 2215 | AF1          | 1/45 | 19         | <u>C9</u>  | 09  | 19   | 21   | 0C         | ¥9         | 89           | M9  | PC        | 320   | C*E  |
|   | «B»   |      |      |      |              |      | 09         | FC         | К9  | W9   | H9   | <b>S</b> 3 | L9         | AC           | Q9  | T9        |       |      |
|   |       |      |      |      |              |      |            |            |     |      | EC   | NC         | RC         | VC           | XC  | GC        |       |      |
| 6 |       | GIG  | 2335 | 0810 | AF           | 442  | J9         | C9         | D9  | 19   | Z1   | <b>0</b> C | W9         | <b>S</b> 3   | AC  | Y9        | 77W   | C*E  |
|   |       |      |      |      |              |      | <b>B9</b>  | M9         | U9  | К9   | H9   | L9         | <b>Q</b> 9 | Т9           | EC  | NC        |       |      |
|   |       |      |      |      |              |      |            |            | x   | Л    | юбо  | ۰й         | ~          |              | 14  | 1566      | B 16  |      |
| 7 | SV0   | CDG  | 2000 | 2215 | <b>คร</b> มส | 3004 | .17        | C          |     |      | 1000 |            |            | -            |     | ISPL      | .0 10 | 30   |

При бронировании мест на стыковочных рейсах необходимо выбрать количество мест на панели в нижней части экрана, а затем классы бронирования НА ВСЕХ рейсах в стыковке. Только после этого сегменты появятся в бронировании.

Бронирование 3 мест в Ү-классе строка 1, в Н-классе строка 2:

#### ➢ N3Y1H2

где N – формат запроса (<u>N</u>eed)

- 3 количество пассажиров/мест
- Ү- класс бронирования
- 1 номер строки
- Н класс бронирования
- 2 номер строки

Бронирование 2х мест в классе С:

➢ N2C3C4

или сокращенный формат:

> N2C3\*= N2C3C4

Важно знать: необходимо бронировать перевозку целиком.

## Упражнение № 4

Пожалуйста, забронируйте одно место на следующих стыковочных рейсах, используя прямой экран авиакомпании, даты вылета – через 6 месяцев от текущей даты:

| 1. | LH | 28 число | MOW-BUE | С- класс (через FRA)                                                      |
|----|----|----------|---------|---------------------------------------------------------------------------|
| 2. | AV | 30 число | RIO-BOG | Ү- класс                                                                  |
| 3. | AV | 05 число | BOG-CCS | Ү- класс (утро)                                                           |
| 4. | AF | 20 число | CCS-ZRH | J- класс на межконтинентальном рейсе и S-<br>класс на рейсе внутри Европы |
| 5. | LH | 25 число | ZRH-LED | С-класс                                                                   |

#### Минимальное стыковочное время

IATA и авиакомпании устанавливают минимальное время, необходимое при стыковках рейсов. Если любой забронированный сегмент не отвечает требованиям к минимальному времени пересадок для данного аэропорта / авиакомпании, при сохранении бронирования система отображает сообщение об ошибке:

CHECK MINIMUM CONNECT TIME SEGMENTS 01/02

Запрос маски MCT (MINIMUM CONNECT TIME):

> DCT

Ответ системы:

```
      >DCT
      *** MINIMUM CONNECT TIME DISPLAY REQUEST ***

      ORIGIN
      *CONNECT/TRANSIT
      DESTINATION

      OUTBOUND DATE DDMMMYY
      OUTBOUND DATE DDMMMYY

      INBOUND CARRIER
      OUTBOUND CARRIER
      ...

      INBOUND FLIGHT NUMBER
      OUTBOUND FLIGHT NUMBER
      ...

      INBOUND EQUIPMENT
      OUTBOUND EQUIPMENT
      ...

      CONNECTION TYPE
      ...
      -DD-DI-ID-II-
```

Далее нужно заполнить маску известными данными.

Запрос минимального стыковочного времени для рейсов в аэропорту LGW, прилет - международный рейс (I) авиакомпании SU, последующий вылет - внутренний рейс (D) авиакомпании BA:

DCTLGW-ID\*SUBA

Проверка минимального стыковочного времени по всему забронированному маршруту:

➢ @MT

Ответ системы должен быть

ALL CONNECTIONS VALID

#### Информация об обслуживании на рейсе

Существует возможность просмотра подробной информации об обслуживании на забронированных рейсах.

При клике номера рейса, выделенного синим цветом, появляется информация об обслуживании:

```
1. SU 2450 L 15FEB SVOCDG HS1 0845 1040 O E FR

1 SU 2450 L SVOCDG 321 BREAKFAST 3:55

DEPARTS SVO TERMINAL D - ARRIVES CDG TERMINAL 2C

CO2 CALCULATED PER PERSON BY CLIMATENEUTRALGROUP.COM/OFFSET-NOW

CO2 SVOCDG ECONOMY 247.84 KG PREMIUM 371.76 KG

CO2 TOTAL ECONOMY 247.84 KG PREMIUM 371.76 KG
```

> \*SVC

### Прямое бронирование мест

Пункт меню Продажа - Перелет:

| Продажа рейса                  | ×                                                              |
|--------------------------------|----------------------------------------------------------------|
| Авиакомпания:<br>SU - Aeroflot | Дата:<br>15 фев 2019                                           |
| Номер рейса: Открыто:<br>2450  | От: Время:<br>SVO - Moscow, Russian Federation - S V Введите в |
| Код бронирования: Пассажиры:   | До: Время:<br>CDG - Paris, France - Charles De Gaull V         |
| Код запроса:<br>NN - Requested |                                                                |
|                                | ПРОДАТЬ ОТМЕНА                                                 |

#### > 0AF2245Y25MARSVOCDGNN1

где 0 - начало команды (Ноль) AF - авиакомпания 2245 - номер рейса Y - класс бронирования 25MAR - дата вылета SVO - аэропорт вылета CDG - аэропорт прилета NN - запрос 1 - количество мест

### Открытая дата

> OSUOPENC30NOVLEDSVONO1

где 0 - начало команды (Ноль) SU - авиакомпания OPEN – открытая дата C - класс бронирования 30NOV - дата вылета LED - аэропорт вылета SVO - аэропорт прилета NO - запрос - по action (сообщение в авиакомпанию не генерируется) 1 - количество мест

При создании "открытого" сегмента рекомендуется указывать дату вылета для того, чтобы сегмент занял соответствующее место в бронировании. Коды аэропортов необходимо указывать для последующего корректного расчета перевозки (такс).

## Наземный участок

Если маршрут содержит наземный участок, система не сохранит бронирование с первого раза.

Ответ системы: CHECK CONTINUITY SEGMENT 02

В этом случае нужно внести сегмент наземной перевозки:

≻ Y или OA

ARNК - сегмент автоматически займет соответствующее место в бронировании.

### Лист Ожидания

```
        SUN 30DEC18
        MOSCOW/LONDON
        30/0000 30/2359

        1 DME LHR 1645 1750
        BA 232 J9 C9 D9 R9 I9 Y9 B9 H9 KC ML 321 C*E

        «B»
        LC VC SC NC QC OC GL
```

N2C2LL или N2C2

Ответ системы:

| 1. | BA | 232 | M | 30DEC | DMELHR | LL1 | 1645 | 1750 | W | E SU |
|----|----|-----|---|-------|--------|-----|------|------|---|------|
|----|----|-----|---|-------|--------|-----|------|------|---|------|

#### Пассивные сегменты

Создаются только по указанию перевозчика.

| FRI 15MAR19    | MOSCOW/PRAGUE      | 15/0000 15/2359                    |
|----------------|--------------------|------------------------------------|
| 1 SVO PRG 0810 | 0900 QS1199 YA PA  | BA HA KA LA MA QA TA VA 73H B E    |
|                |                    | WA XA UC JC                        |
| 2 SVO PRG 0810 | 0900 @OK4907 Y9 M9 | B9 H9 K9 T9 A9 L9 X9 Q9 738 C E    |
| «B»            | U9                 | V9 N9 S9                           |
| 3 SVO PRG 0855 | 0950 @OK4893 J4 C4 | D4 Y7 M; 🍠 Продать: активный (НК)  |
| «В»            |                    | 📘 🎤 Продать: пассивный (АК)        |
| 4 SVO PRG 0855 | 0950 SU2010 J7 C7  | D7 I7 Z6 🎤 Продать: пассивный (BK) |
| «В»            | K7 H7              | L7 X7 Q T7 L7 W7 K7 G0             |
|                |                    | VØ                                 |
| 5 SVO PRG 1120 | 1215 SU2012 J6 C5  | D4 I3 Z2 O2 Y7 B7 M7 U7 32A C*E    |
| «B»            | K7 H7              | L7 X5 Q7 T7 E7 N7 R7 G0            |
|                |                    | VØ                                 |

#### > N2C1AK

Статусы запроса могут быть следующие:

- АК пассивный статус для подтвержденных мест
- AL пассивный статус для мест в "листе ожидания"

#### Изменение маршрута

Изменение количества пассажиров:

> @ A / 3

где @ - формат запроса (аннулировать и забронировать заново)

А - все сегменты (или, например, 2 – номер сегмента)

3 - новое количество пассажиров (можно как увеличить, так и уменьшить количество пассажиров)

Изменение класса бронирования:

> @ 2 / Y

или

> @ A / Y

Изменение даты вылета/прилета рейса:

> @ 3-4 / 07MAY

Поменять местами забронированные сегменты (после сегмента 2 поставить сегмент 5)

> /2S5

#### Удаление сегментов

Удалить сегмент 1:

≻ X1

Удалить сегменты со 2-ого по 4-ый:

≻ X2-4

Удалить сегменты номер 1 и 3:

≻ X1.3

Удалить только авиасегменты:

> XA

Удалить маршрут (все сегменты):

≻ XI

## Изменение промежуточных статусов бронирования

| Команда | До сохранения<br>BF | После<br>сохранения BF | Возможные варианты ответа а/к                             | Подтверждение<br>промежуточного<br>статуса |
|---------|---------------------|------------------------|-----------------------------------------------------------|--------------------------------------------|
|         | SS, HS              | НК                     | ТК = изменение времени на<br>подтвержденном сегменте      | @1HK                                       |
| N1Y1    | LL                  |                        | KL = подтверждение с "листа<br>ожидания"                  | @1HK                                       |
|         |                     | HL                     | TL = изменение времени на<br>сегменте с "листом ожидания" | @1HL                                       |
|         |                     |                        | UC = отказ                                                | X1                                         |
|         |                     |                        | КК = подтверждение запроса                                | @1HK                                       |
|         | NN                  | PN                     | UU = «лист ожидания»                                      | @1HL                                       |
|         |                     |                        | UC = отказ                                                | X1                                         |

|                                       | ТК, КК, КL становятся НК |      |
|---------------------------------------|--------------------------|------|
| Manaulauta ctatuca dad deav coemoutod | US UU становятся HL      | @ALL |
| изменение статуса для всех сегментов  | НХ становятся ХК         |      |
|                                       | NO, UN, UC аннулируются  |      |

После переподтверждения статуса любым из вышеперечисленных запросов нужно сохранить бронирование.

Для заметок